## **CERTIFICADO NO FIREFOX**

## <u>1 – EXECUTE NO NAVEGADOR O ENDEREÇO</u> https://pmp.pr.gov.br/certificados/myCA.der

| 🚯 Nova aba | × +                                    |               |
|------------|----------------------------------------|---------------|
| ← → ♂ ଢ    | Q, pmp.pr.gov.br/certificados/myCA.der | lii\ 🖸 🔛 🗄    |
| 6          |                                        | *             |
|            |                                        |               |
|            |                                        |               |
|            |                                        |               |
|            |                                        |               |
|            |                                        |               |
|            |                                        |               |
|            | G Pesquisar na Web                     | $\rightarrow$ |
|            | SITES PREFERIDOS >                     |               |
|            | ⇔ destaques >                          |               |
|            |                                        |               |

## 2 - MARCAR AS DUAS CAIXAS ABAIXO E CLICAR EM "OK"

Você foi solicitado a marcar como confiável uma nova Autoridade Certificadora (CA).

Deseja considerar "Prefeitura" confiável para estes fins?

Confiar nesta CA para identificar sites.

☑ Confiar nesta CA para identificar usuários de e-mail.

Antes de considerar confiável esta CA para algum fim, você deve examinar seu certificado, sua diretiva e procedimentos (se disponíveis).

Ver

Examinar certificado da CA

Cancelar OK

## PRONTO!!!